#### **EC Declaration of Conformity**

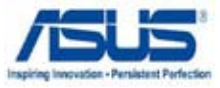

#### We, the undersigned,

| Manufacturer:                        | ASUSTek COMPUTER INC.                                 |
|--------------------------------------|-------------------------------------------------------|
| Address, City:                       | No. 150, LI-TE RD., PEITOU, TAIPEI 112, TAIWAN R.O.C. |
| Country:                             | TAIWAN                                                |
| Authorized representative in Europe: | ASUS COMPUTER GmbH                                    |
| Address, City:                       | HARKORT STR. 21-23, 40880 RATINGEN                    |
| Country:                             | GERMANY                                               |

#### declare the following apparatus:

| Product name: | 11n Wireless ADSL modem router |
|---------------|--------------------------------|
| Model name:   | DSL-N11                        |

#### conform with the essential requirements of the following directives:

#### 2004/108/EC-EMC Directive

| X EN 55022:2006+A1:2007       | EN 55024:1998+A1:2001+A2:2003     |
|-------------------------------|-----------------------------------|
| EN 61000-3-2:2006             | EN 61000-3-3:1995+A1:2001+A2:2005 |
| EN 55013:2001+A1:2003+A2:2006 | EN 55020:2007                     |

#### ⊠1999/5/EC-R &TTE Directive

| EN 300 328 V1.7.1(2006-10)   | EN 301 489-1 V1.8.1(2008-04)  |
|------------------------------|-------------------------------|
| EN 300 440-1 V1.4.1(2008-05) | EN 301 489-3 V1.4.1(2002-08)  |
| EN 300 440-2 V1.2.1(2008-03) | EN 301 489-4 V1.3.1(2002-08)  |
| EN 301 511 V9.0.2(2003-03)   | EN 301 489-7 V1.3.1(2005-11)  |
| EN 301 908-1 V3.2.1(2007-05) | EN 301 489-9 V1.4.1(2007-11)  |
| EN 301 908-2 V3.2.1(2007-05) | EN 301 489-17 V1.3.2(2008-04) |
| EN 301 893 V1.4.1(2005-03)   | EN 301 489-24 V1.4.1(2007-09) |
| EN 50360:2001                | EN 302 326-2 V1.2.2(2007-06)  |
| EN 50371:2002                | EN 302 326-3 V1.3.1(2007-09)  |
| EN 62311:2008                | EN 301 357-2 V1.3.1(2006-05)  |
| EN 50385:2002                | — ( )                         |

#### 2006/95/EC-LVD Directive

X EN 60950-1:2006

EN60065:2002+A1:2006

CE marking

CE

(EC conformity marking)

Position : CEO Name: Jerry Shen

Declaration Date: Apr. 14, 2009

Year to begin affixing CE marking:2009

fen She.

Signature : \_\_\_\_\_

# Appendices

# Notices

### Federal Communications Commission Statement

This device complies with Part 15 of the FCC Rules. Operation is subject to the following two conditions:

- This device may not cause harmful interference.
- This device must accept any interference received, including interference that may cause undesired operation.

This equipment has been tested and found to comply with the limits for a class B digital device, pursuant to part 15 of the FCC Rules. These limits are designed to provide reasonable protection against harmful interference in a residential installation.

This equipment generates, uses and can radiate radio frequency energy and, if not installed and used in accordance with the instructions, may cause harmful interference to radio communications. However, there is no guarantee that interference will not occur in a particular installation. If this equipment does cause harmful interference to radio or television reception, which can be determined by turning the equipment off and on, the user is encouraged to try to correct the interference by one or more of the following measures:

- · Reorient or relocate the receiving antenna.
- · Increase the separation between the equipment and receiver.
- Connect the equipment into an outlet on a circuit different from that to which the receiver is connected.
- Consult the dealer or an experienced radio/TV technician for help.

Caution: Any changes or modifications not expressly approved by the party responsible for compliance could void the user's authority to operate the equipment.

#### FCC Radiation Exposure Statement

This equipment complies with FCC radiation exposure limits set forth for an uncontrolled environment. This equipment should be installed and operated with minimum distance 20cm between the radiator & your body.

This transmitter must not be co-located or operating in conjunction with any other antenna or transmitter. 2.4GHz operation of this product in the U.S.A. is firmware-limited to channels 1 through 11.

#### FCC Part 68 REQUIREMENTS

This equipment complies with Part 68 of the FCC rules and the requirements adopted by the ACTA. On the bottom of this equipment is a label that contains, among other information, a product identifier in the format US: ASUDL01BDSLN11. If requested, this number must be provided to the telephone company.

The REN is used to determine the number of devices that may be connected to a telephone line. Excessive RENs on a telephone line may result in the devices not ringing in response to an incoming call. In most but not all areas, the sum of RENs should not exceed five (5.0). To be certain of the number of devices that may be connected to a line, as determined by the total RENs, contact the local telephone company. For products approved after July 23, 2001, the REN for this product is part of the product identifier that has the format US: ASUDL01BDSLN11. The digits represented by 01are the REN without a decimal point (e.g., 03 is a REN of 0.3). For earlier products, the REN is separately shown on the label.

A plug and jack used to connect this equipment to the premises wiring and telephone network must comply with the applicable FCC Part 68 rules and requirements adopted by the ACTA. A compliant telephone cord and modular plug is provided with this product. It is designed to be connected to a compatible modular jack that is also compliant. See installation instructions for details.

If your equipment causes harm to the telephone network, the telephone company may discontinue your service temporarily. If possible, they will notify you in advance. But if advance notice is not practical, you will be notified as soon as possible. You will be informed of your right to file a complaint with the FCC. Your telephone company may make changes in it is facilities, equipment, operations or procedures that could affect the proper functioning of your equipment. If they do, you will be notified in advance to give you an opportunity to maintain uninterrupted telephone service.

If you experience trouble with this telephone equipment, Please contact the following address and phone number for information on obtaining service or repairs.

The telephone company may ask that you disconnect this equipment from the network until the problem has been corrected or until you are sure that the equipment is not malfunctioning.

This equipment may not be used on coin service provided by the telephone company. Connection to party lines is subject to state tariffs.

- COMPANY: ASUS Computer International
- ADDRESS: 44370 Nobel Drive, Fremount, CA 94536 USA
- TEL NO: 510-739-3777 ext.4530

# IC (Canada)

1. 2.4GHz Mobile device (ex. 11b/g/n AP/Router) with fixed antenna:

(Industry Canada Statement)

This device complies with RSS-210 of the Industry Canada Rules.

Operation is subject to the following two conditions:

1) this device may not cause interference and

2) this device must accept any interference, including interference that may cause undesired operation of the device

This Class A digital apparatus complies with Canadian ICES-003.

Cet appareil numerique de la class A est conforme a la norme NMB-003 du Canada.

#### **IC Radiation Exposure Statement**

This equipment complies with Canada radiation exposure limits set forth for uncontrolled environments. This equipment should be installed and operated with minimum distance 20cm between the radiator & your body.

This transmitter must not be co-located or operating in conjunction with any other antenna or transmitter.

 $2.4 \mathrm{GHz}$  operation of this product in Canada is firmware-limited to channels 1 through 11.

# CE (Europe)

WLAN 2.4GHz device:

This device can be operated in the EU without restrictions indoor.

However, operated outdoors in France is restricted to 2400  $\sim$  2454 MHz (Channel 1  $\sim$  7).

## Safety

1. For apply CSA not control power adapter:

This unit is to be used with an external power adaptor of a Class 2 or level 3 type and Approved type suitable for use in the North America of equipment installation, having an output voltage rating of 15 V dc, and output current rating of 0.8 A or equivalent.

The external AC adapter must be complied with the requirements of LPS (Limited Power Sources).

Power Supply Leader EU: MV12-Y150080-C5 UK: MV12-Y150080-B2 AU: MU12-2150080-A3

| Manufacturer:             | ASUSTek                                                       | Computer Inc.                                           |
|---------------------------|---------------------------------------------------------------|---------------------------------------------------------|
|                           | Tel:                                                          | +886-2-2894-3447                                        |
|                           | Address:                                                      | No. 150, LI-DE RD., PEITOU, TAIPEI 112,<br>TAIWAN       |
| Authorised representative | ASUS Computer GmbH                                            |                                                         |
| in Europe:                | Address:                                                      | HARKORT STR. 21-23, 40880 RATINGEN, GERMANY             |
| Authorised distributors   | uthorised distributors BOGAZICI BIL GISAYAR SAN. VE TIC. A.S. |                                                         |
| in Turkey:                | Tel:                                                          | +90 212 3311000                                         |
|                           | Address:                                                      | AYAZAGA MAH. KEMERBURGAZ CAD.<br>NO.10 AYAZAGA/ISTANBUL |
|                           | INDEX BI<br>SAN. VE                                           | LGISAYAR SISTEMLERI MUHENDISLIK<br>TIC. A.S.            |
|                           | Tel:                                                          | +90 212 3312121                                         |
|                           | Address:                                                      | AYAZAGA MAH: CENDERE YOLU NO:9<br>AYAZAGA/ISTANBUL      |

# REACH

Complying with the REACH (Registration, Evaluation, Authorization, and Restriction of Chemicals) regulatory framework, we publish the chemical substances in our products at ASUS REACH website at http://green.asus.com/english/REACH.htm.

# Index

| 1.  | English     | 1  |
|-----|-------------|----|
| 2.  | Български   | 5  |
| 3.  | Eesti       | 8  |
| 4.  | Lietuvių    | 11 |
| 5.  | Latviski    | 14 |
| 6.  | Magyar      | 17 |
| 7.  | Polski      | 20 |
| 8.  | Română      | 23 |
| 9.  | Русский     | 26 |
| 10. | Slovenščina | 29 |
| 11. | Українська  | 32 |

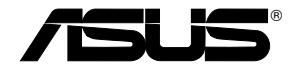

# DSL-N11 11n Wireless ADSL modem Router (For ASUS EZ UI)

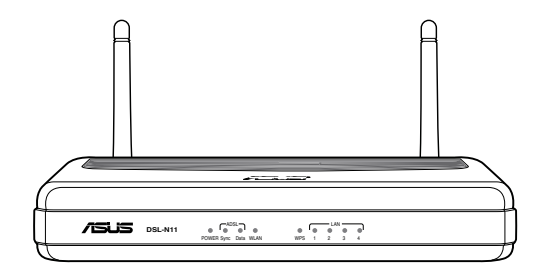

## **Quick Start Guide**

# 1. Setting up the hardware

#### Wired connection

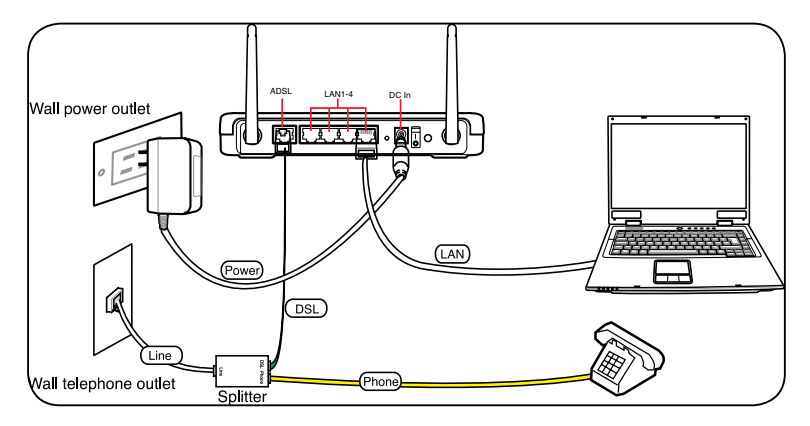

#### **Wireless connection**

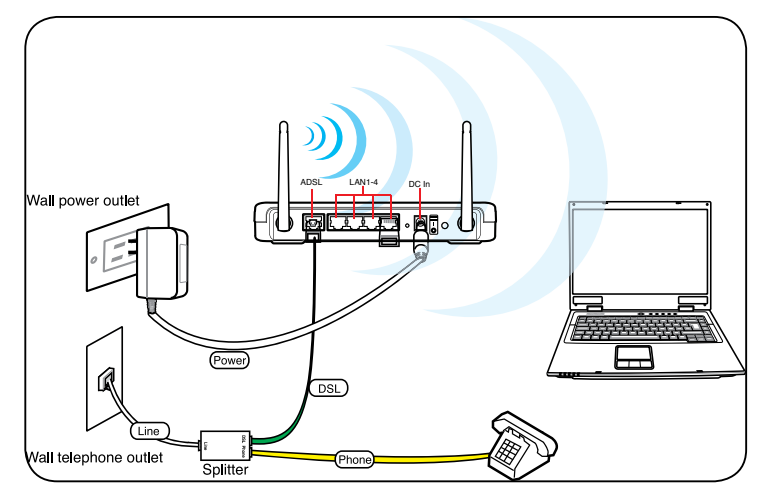

For establishing a wireless connection, use an IEEE 802.11b/g/n compatible WLAN card. Refer to your WLAN card/adapter user manual for wireless connection procedures.

Ø

#### **Mounting options**

Out of the box, the ASUS Wireless Router is designed to sit on a raised flat surface like a file cabinet or a book shelf. The unit may also be converted for mounting to a wall or ceiling.

To mount the ASUS Wireless Router:

- 1. Look on the underside for the two mounting hooks.
- 2. Mark two upper holes on a wall or on a raised flat surface.

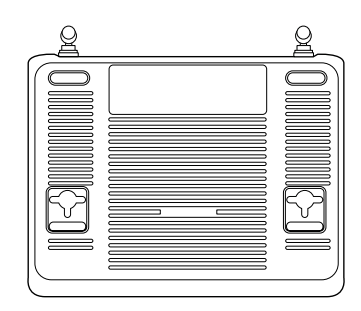

- 3. Tighten two screws until only 1/4" is showing.
- 4. Latch the hooks of the ASUS Wireless Router onto the screws.

Note: Re-adjust the screws if you cannot latch the ASUS Wireless Router onto the screws or if it is too loose.

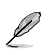

Ø

When mounting on the wall, ensure that the ASUS Wireless Router is located near a power outlet.

# 2. Using the ASUS Quick Internet Setup (QIS)

Ø

By default, there is no security encryption for the ASUS Wireless Router. To protect your network from malicious attacks or unauthorized access, click **Advanced Setting** > **Wireless** on the web GUI. For more details, refer to the user manual included in the support CD.

The ASUS Quick Internet Setup (QIS) function automatically detects your Internet connection settings. If the ASUS Wireless Router cannot automatically detect your Internet connection type, you may need to manually set up your Internet connection settings.

To use the ASUS Quick Internet Setup (QIS):

- 1. Launch the web browser. Wait for about 20 seconds for QIS to automatically detect your Internet connection type.
- 2. Key in your connection type's username and password, then click Apply.
- 3, After the Internet connection type setup is completed, select any of these options:

Going to Internet: Click to surf the Internet.

Simply Wireless Security Setting: Click to configure the wireless security settings.

#### Manually setting up your Internet connection

#### To manually set up your Internet connection:

1. If ASUS QIS cannot automatically detect your Internet connection type, click **Skip to manual settings**.

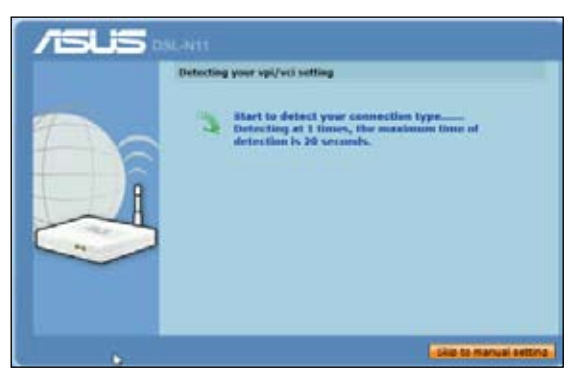

- Select your Country and ISP, then click Next. If your country and ISP are not on the list, select Not list and key in your VPI and VCI then click Next. You may ask your ISP for VPI/VCI values.
- 3. On the login page, key in the default user name (admin) and password (admin).
- The router supports these connection types: PPP over ATM (PPPoA), PPP over Ethernet (PPPoE), MAC Encapsulation Routing (MER), IP over ATM (IPoA), and Bridging. Select your connection type and follow the onscreen instructions.

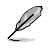

Obtain the required information about your Internet connection type from your Internet Service Provider (ISP).

5. When done, click Save/Reboot.

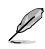

For more details on ASUS QIS, refer to the user manual included in the support CD.

## 1. Настройване на хардуера

#### Връзка с кабели

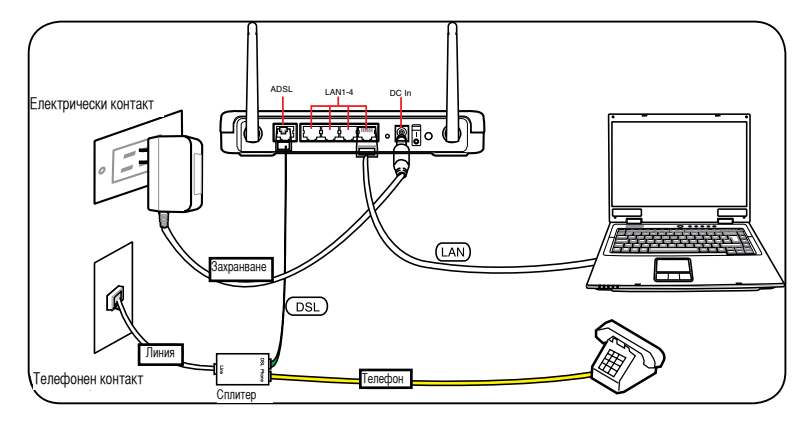

#### Безжична връзка

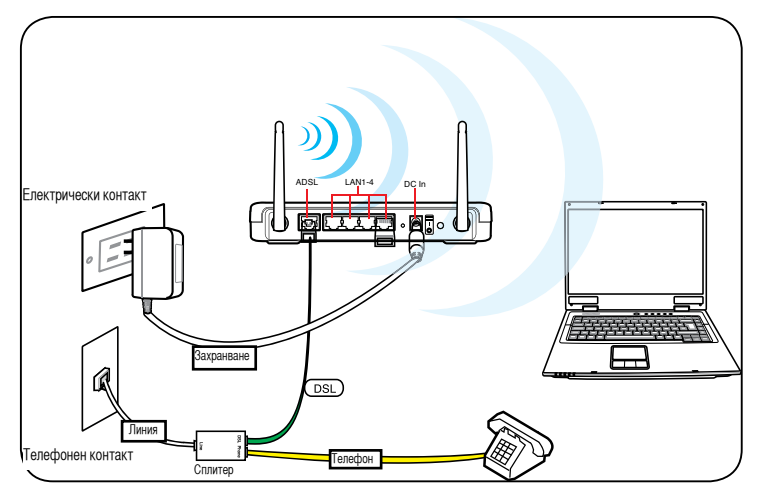

Забележка: За да установите безжична връзка, използвайте WLAN карта съвместима с IEEE 802.11b/g/n. Вижте ръководството на Вашия безжичен адаптер за повече информация относно начините на свързване.

#### Монтиране

След като бъде изваден от кутията, безжичният рутер ASUS DSL-N11 е създаден да стои на равна повърхност като например шкаф или етажерка. Устройството може да бъде свързано към стена или таван.

Монтиране на ASUS DSL-N11:

 Погледнете долната страна на устройството; там трябва да има две кукички за монтиране.

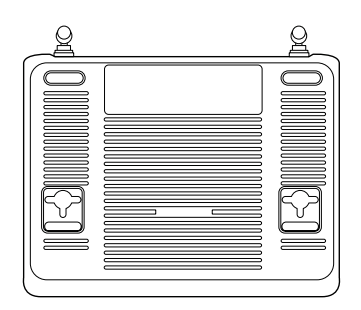

- 2. Маркирайте горните два отвора на стената или повдигнатата равна повърхност.
- 3. Затегнете двата болта така, че да се виждат само 1/4".
- 4. акачете кукичките на ASUS DSL-N11 за болтовете.

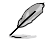

Забележка: Ако не можете да закачите безжичния рутер ASUS на кукичките или ако той не е достатъчно здраво закрепен, можете да преместите болтовете.

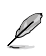

При монтиране на стената, уверете се, че безжичният рутер на ASUS се намира близо до електрически контакт.

# 2. Използване на ASUS Quick Internet Setup (Бързо конфигуриране на интернет)

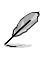

По подразбиране, безжичният рутер на ASUS няма защитно шифроване. За да защитите мрежата си от элонамерени атаки или неоторизиран достъп, натиснете Advanced Setting (Разширени настройки) > Wireless (Безжични) в уеб интерфейса. За повече информация, вижте ръководството на потребителя намиращо се на помощния CD диск.

Функцията Quick Internet Setup (Бързо конфигуриране на интернет) на ASUS автоматично открива настройките на Вашата интернет връзка. Ако безжичният рутер на ASUS не успее да открие вида на Вашата интернет връзка, може да се наложи ръчно да въведете своите интернет настройки.

Използване на ASUS Quick Internet Setup (Бързо конфигуриране на интернет):

- Стартирайте уеб браузъра. Изчакайте 20 секунди QIS (Бързо конфигуриране на интернет) да открие вида на Вашата интернет връзка.
- 2. Въведете потребителското си име и парола за връзката и натиснете Apply (Приложи).
- 3. След като настроите вида на интернет връзката, изберете една от следните опции:

Going to Internet (Влизане в интернет): Натиснете, за да сърфирате в интернет.

Simply Wireless Security Setting (Основни настройки на сигурността на безжичната връзка): Натиснете, за да конфигурирате настройките за сигурност на безжичната връзка.

#### Ръчно конфигуриране на интернет връзка

#### Ръчно конфигуриране на интернет връзка:

 Ако ASUS QIS (Бързо конфигуриране на интернет) не успее да открие вида на Вашата интернет връзка автоматично, натиснете Skip to manual settings (Пропусни към ръчни настройки).

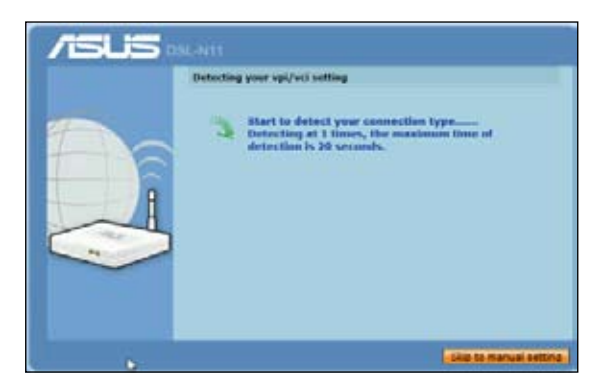

- Изберете Country (Държава) и ISP (Интернет доставчик) и натиснете Next (Напред). Ако Вашата държава и интернет доставчик не са в списъка, натиснете Not list (Не е в списъка) и въведете VPI и VCI, след което натиснете Next (Напред). Можете да се свържете с Вашия интернет доставчик за стойностите на VPI/VCI.
- 3. На страницата за вход въведете стандартното потребителско име (admin) и паролата (admin).
- Рутерът поддържа следните видове връзки: РРР over ATM (PPPoA), PPP over Ethernet (PPPoE), MAC Encapsulation Routing (MER), IP over ATM (IPoA) и мостове. Изберете вида на Вашата връзка и следвайте инструкциите на екрана.

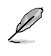

Можете да получите информация за Вашата интернет връзка от Вашия интернет доставчик (ISP).

5. Когато сте готови, натиснете Save/Reboot (Запиши/Рестартирай).

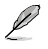

Забележка: За повече информация относно ASUS QIS, вижте ръководството на потребителя намиращо се на помощния диск.

# 1. Riistvara häälestamine

## Traadiga ühendus

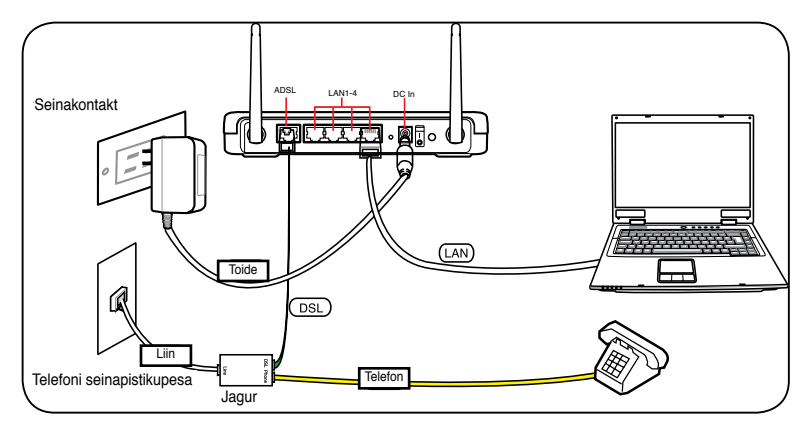

## Traadita ühendus

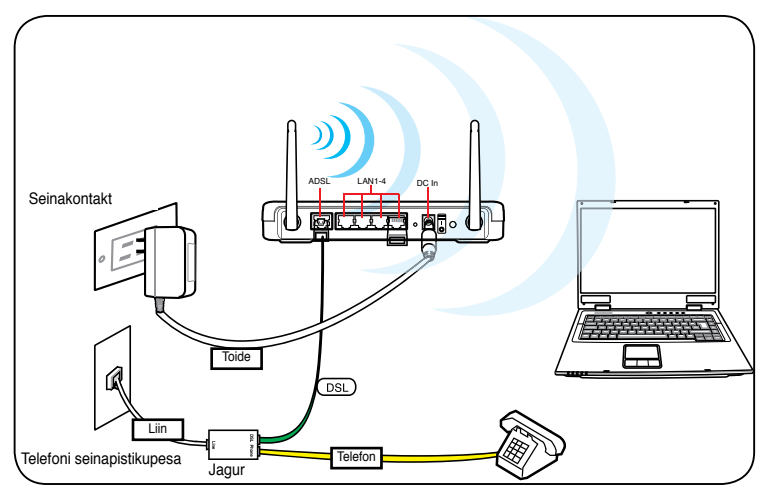

Į

Märkus:Traadita ühenduse loomiseks vajate te standardiga IEEE 802.11b/g/n ühilduvat WLAN kaarti. Traadita ühenduse häälestamiseks vajalike toimingute kirjelduse leiate wireless võrgukaardi kasutusjuhendist.

8

#### Monteerimise valikud

Pakendist väljavõetult tuleks ASUS DSL-N11 traadita ruuter paigutada ühetasasele pinnale nagu nt kapile või raamaturiiulile. Seadme saab monteerida ka seinale või lakke.

Ruuteri ASUS ASUS DSL-N11 monteerimine:

1. Seadme põhjalt leiate kaks kinnituskonksu.

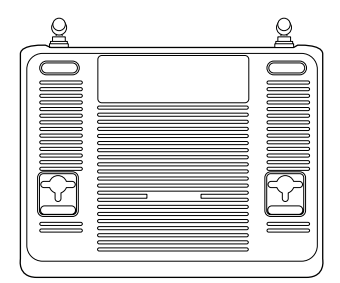

- 2. Tehke seina või kergitatud tasapinnale kaks auku.
- 3. Keerake kruvid aukudesse, jättes nendest nähtavale ligikaudu veerand tolli (60 mm) pikkuse osa.
- 4. Sobitage ruuteri ASUS DSL-N11 põhjal olevad süvised kruvidele.

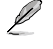

Märkus: Kui ASUS traadita ruuteri kinnitamine ei õnnestu või kui kinnitus ei ole kindel, siis reguleerige kruvisid.

Seinale paigaldamisel veenduge, et ASUS traadita ruuter asub toitepistikupesa lähedal.

#### 2. ASUS'e funktsiooni Quick Internet Setup (Kiirhäälestus Interneti kaudu (QIS)) kasutamine

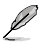

Vaikekonfiguratsioonis ASUS'e traadita ruuteri võrguliiklust ei krüpteerita. Kaitsmaks oma võrku kuritahtlike rünnete või volitamatu juurdepääsu eest, valige **Advanced Setting (Täpsemad sätted) > Wireless (Traadita ühendus)** veebi graafilises kasutajaliideses. Täpsemat teavet leiate seadmega kaasnenud tugi-CD-It.

ASUS'e funktsioon Quick Internet Setup (Kiirhäälestus Interneti kaudu (QIS)) tuvastab automaatselt Interneti-ühenduse tüübi. Kui ASUS traadita ruuter ei tuvasta automaatselt teie Interneti-ühenduse tüüpi, siis on võimalik, et peate Interneti-ühenduse sätted käsitsi häälestama.

ASUS'e funktsiooni Quick Internet Setup (Kiirhäälestus Interneti kaudu (QIS)) kasutamiseks:

- Käivitage veebibrauser. Oodake ligikaudu 20 sekundit, et funktsioon QIS tuvastaks automaatselt teie Interneti-ühenduse tüübi.
- 2. Sisestage kasutatava ühendustüübi kasutajanimi ja parool, seejärel klõpsake käsku **Apply (Rakenda).**
- 3. Pärast Interneti-ühenduse tüübi häälestamist valige üks määrang järgmistest: Going to Internet (Internetti minek): Internetis surfamiseks klõpsake seda valikut.

Simply Wireless Security Setting (Traadita ühenduse turvasäte): klõpsake seda valikut, et konfigureerida traadita ühenduse sätteid.

#### Interneti-ühenduse käsitsi häälestamine

Interneti-ühenduse käsitsi häälestamiseks:

 Kui ASUS'e funktsioon QIS ei tuvasta automaatselt Interneti-ühenduse tüüpi, siis klõpsake käsku Skip to manual settings (Mine üle käsitsi häälestamisele).

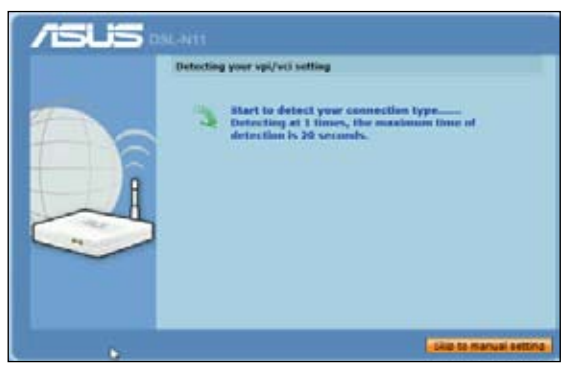

- Valige määrangud Country (Riik) ja ISP, seejärel klõpsake käsku Next (Edasi). Kui teie riiki ja ISP-d ei ole loendis, siis valige määrang Not list (Ei ole loendis) ja sisestage VPI ning VCI, seejärel klõpsake käsku Next (Edasi). VPI/VCIväärtuste teadasaamiseks pöörduge ISP poole.
- 3. Sisselogimise leheküljel sisestage vaikimisi kasutajanimi (**admin**) ja parool (**admin**).
- Ruuter toetab neid ühendustüüpe: PPP over ATM (PPPoA), PPP over Ethernet (PPPoE), MAC Encapsulation Routing (MER), IP over ATM (IPoA) ja Bridging. Valige oma ühendustüüp ja järgige ekraanijuhiseid.

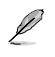

Vajalikku teavet Interneti-ühenduse tüübi kohta saate oma Interneti-teenuse pakkujalt (ISP-It).

5. Kui olete lõpetanud, siis klõpsake käsku Save/Reboot (Salvesta/Taaskäivita).

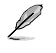

Pange tähele: Täpsemat teavet funktsiooni ASUS QIS kohta leiate seadmega kaasnenud tugi-CD-lt.

# 1. Techninės įrangos įrengimas

# Laidinis ryšys

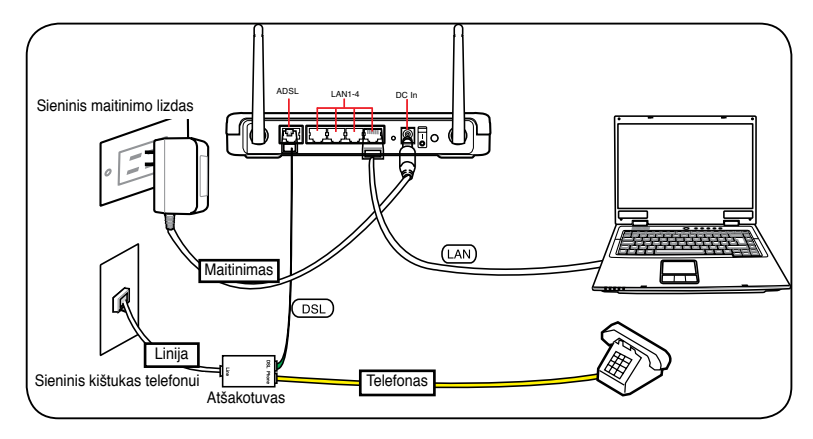

# Belaidis ryšys

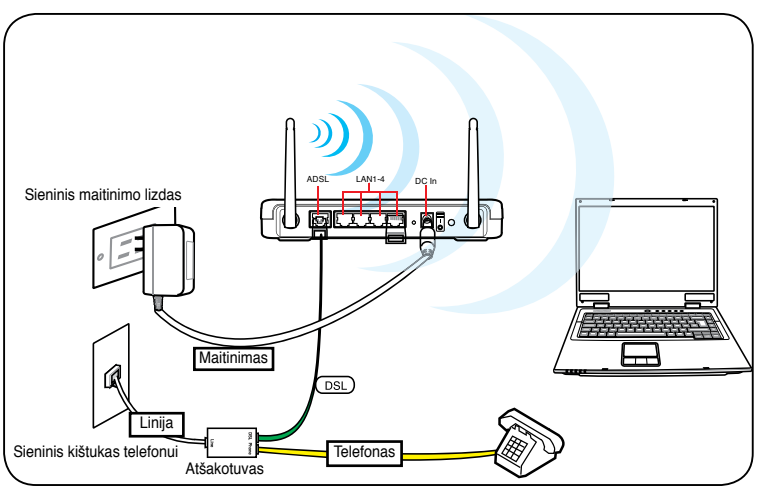

Ľ

Pastaba: Laidiniam ryšiui užmegzti naudokite su IEEE 802.11b/g/n suderinamą belaidžio vietinio tinklo plokštę. Vadovaukitės belaidžio adapterio vartotojo vadovo aprašoma belaidžio ryšio užmezgimo procedūra.

#### Montavimo galimybės

Išimtas iš dėžės. ASUS belaidis maršrutizatorius DSL-N11 turi būti laikomas ant pakilaus plokščio paviršiaus, pavyzdžiui, ant spintelės arba lentynos. Ji taip pat galima pritaikyti montavimui ant sienos arba lubų.

ASUS DSL-N11 montavimas:

1. Apatinėje pusėje suraskite du montavimo kablius.

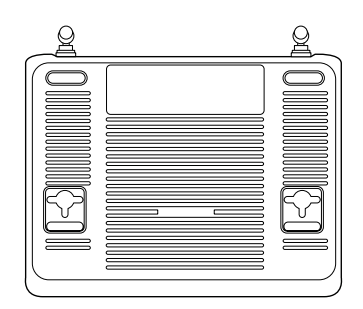

- Sienoje arba ant pakilaus plokščio paviršiaus padarykite dvi kablius atitinkančias skyles.
- Į jas sukite varžtelius, kol liks kyšoti 0,6 cm.
- 4. Užfiksuokite ASUS DSL-N11 kablius ant varžteliu.

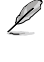

Pastaba: Koreguokite varžtelių gylį, jei neįmanoma užfiksuoti ASUS belaidžio maršrutizatoriaus ant varžtelių arba jei jis kabo per laisvai.

Montuodami prie sienos įsitikinkite, kad ASUS bevielis maršrutizatorius yra netoli maitinimo lizdo.

### 2. ASUS sparčiosios interneto sąrankos (SIS) naudojimas

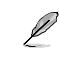

ASUS bevielis maršrutizatorius neturi nustatytojo saugos šifravimo. Norėdami apsaugoti savo tinklą nuo piktavališkų atakų ar neigaliotos priegos žiniatinklio grafinėje sąsajoje spustelėkite Advanced Setting (Išplėstinis nuštatymas) > Wireless (Bevielis). Išsamesnės informacijos žr. naudotojo vadovą, kurį rasite pagalbiniame kompaktiniame diske.

ASUS sparčiosios interneto sąrankos (SIS) funkcija automatiškai aptiks jūsų interneto ryšio nustatymus. Jei ASUS bevielis maršrutizatorius automatiškai neaptinka jūsų interneto ryšio tipo, gali tekti rankiniu būdu nustatyti interneto ryšio nustatvmus.

Jei norite naudoti ASUS sparčiąją interneto sąranką (SIS):

- 1. Paleiskite žiniatinklio naršyklę. Palaukite maždaug 20 sekundžių kol SIS automatiškai aptiks interneto ryšio tipa.
- 2. Pritaikykite savo ryšio tipo naudotojo vardą ir slaptažodį, tada spustelėkite Apply (Taikyti).
- Užbaigę interneto ryšio tipo sąranką pasirinkite vieną šių parinkčių: Going to Internet (Eiti j interneta): Spustelekite, jei norite naršyti interneta. Simply Wireless Security Setting (Paprasto bevielio saugumo parametrai):

Spustelėkite, jei norite konfigūruoti bevielio saugumo parametrus.

# Interneto ryšio nustatymas rankiniu būdu

Jei norite rankiniu būdu nustatyti interneto ryšį:

1. Jei ASUS SIS automatiškai neaptinka interneto ryšio tipo, spustelėkite **Skip to** manual settings (Pereiti prie rankinio nustatymo).

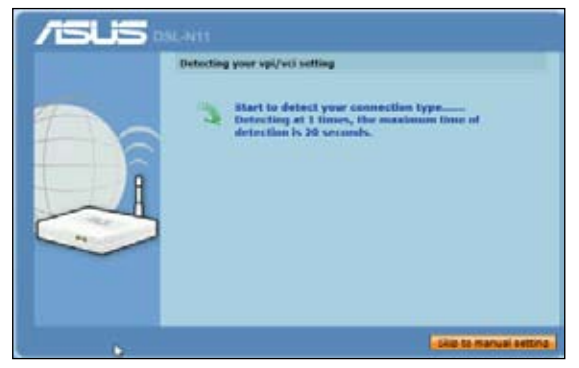

- Pasirinkite Country (Šalį) ir ISP, tada spustelėkite Next (Toliau). Jei jūsų šalies ir ISP nėra sąraše, pasirinkite Not list (Ne sąraše) ir pritaikykite savo VPI ir VCI, tada spustelėkite Next (Toliau). VPI/VCI reikšmėms jūsų gali paprašyti nurodyti ISP.
- Prisijungimo puslapyje įveskite numatytąjį vartotojo vardą (admin) ir slaptažodį (admin).
- Maršrutizatorius palaiko šių tipų ryšį: PPP per ATM (PPPoA), PPP per eternetą (PPPoE), "MAC Encapsulation Routing" (MER), IP per ATM (IPoA) ir tiltinis sujungimas ("Bridging"). Pasirinkite ryšio tipą ir laikykitės ekrane pateikiamų instrukcijų.

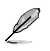

Reikiamą informaciją apie interneto ryšio tipą gausite iš interneto ryšio tiekėjo (ISP).

5. Atlikę spustelėkite Save /Reboot (Įrašyti / įkelti operacinę sistemą iš naujo).

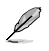

Pastaba:Daugiau informacijos apie ASUS SIS ieškokite palaikymo kompaktiniame diske esančiame vartotojo vadove.

# 1. Aparatūras uzstādīšana

#### Pieslēgšana ar vadiem

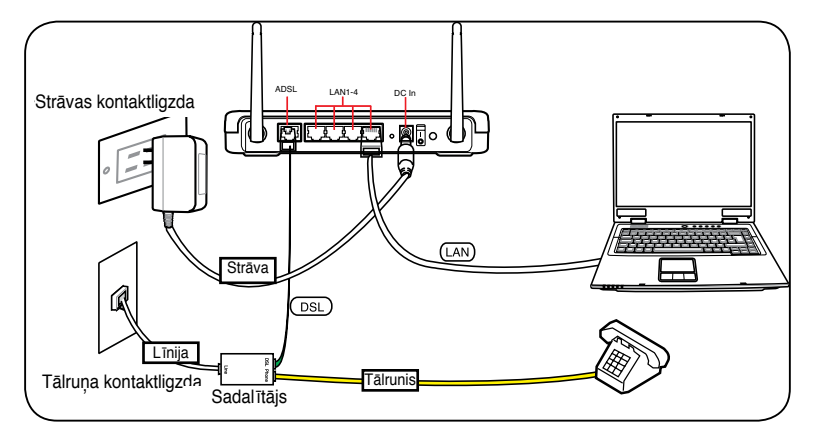

#### Bezvadu pieslēgšana

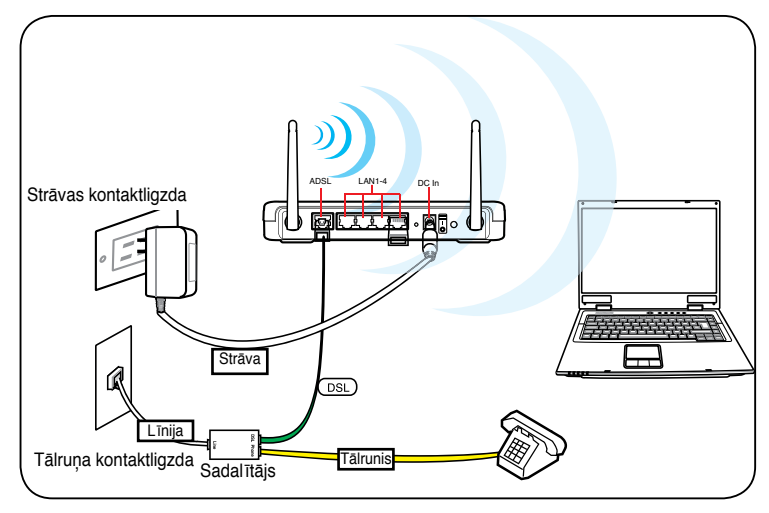

Þ

Piezīme: Lai realizētu bezvadu savienojumus, lietojiet WLAN karti, kura ir saderīga ar IEEE 802.11b/g/n. Lai realizētu bezvadu pieslēgšanas procedūru, vadieties pēc bezvadu adaptera lietotāja rokasgrāmatas.

# Montāža

Izpakots ASUS DSL-N11 bezvadu maršrutizētājs ir domāts novietošanai uz paaugstinātas, līdzenas virsmas, kā kartotēka vai grāmatu plaukts. Aparātu var ari piestiprināt pie sienas vai uz griestiem.

ASUS DSL-N11 montāža:

- 1. Atrodiet aparāta aizmugure divus montāžas atvērumus.
- Atzīmējiet divas caurumu vietas uz sienas vai uz paaugstinātas, līdzenās virsmas.
- 3. legrieziet divas skrūves, atstājot 1/4 daļu ārpusē.
- 4. Piestipriniet ASUS DSL-N11 maršrutizētāju uz skrūvēm.

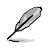

Piezīme: Ja nevariet ASUS bezvadu maršrutizētāju nostiprināt uz skrūvēm vai, ja tas nepieguļ cieši virsmai, tad mainiet skrūvju iegriešanas dziļumu.

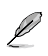

Uzstādot pie sienas, nodrošiniet ASUS bezvadu maršrutētāja atrašanos barošanas ligzdas tuvumā.

# 2. ASUS ātrā interneta iestatījuma (QIS) izmantošana

Ľ

Pēc noklusējuma. ASUS bezvadu maršrutētājam nav drošības šifrējuma. Lai aizsargātu savu tīklu no ļaunprātīgiem uzbrukumiem vai neatļautas piekļuves, uzklikšķiniet uz Advanced Setting (Papildu iestatījums) > Wireless (Bezvadu) tīmekļa grafiskajā lietotāja interfeisā. Sīkāk varat izlasīt rokasgrāmatā, kas iekļauta pievienotajā atbalsta CD.

ASUS ātrā interneta iestatījuma (QIS) funkcija automātiski nosaka Jūsu interneta pieslēguma iestatījumus. Ja ASUS bezvadu maršrutētājs nespēj automātiski noteikt Jūsu interneta pieslēguma veidu, Jūs varat manuāli iestatīt savu interneta pieslēgumu.

Kā izmantot ASUS ātro interneta iestatījumu (QIS):

- 1. Palaidiet tīmekļa pārlūku. Pagaidiet apmēram 20 sekundes, kamēr QIS automātiski nosaka Jūs interneta pieslēguma veidu.
- Iedrukājiet sava pieslēguma veida lietotājvārdu un paroli un pēc tam uzklikšķiniet uz Apply (Lietot).
- Kad pabeigta interneta pieslēguma veida iestatīšana, atlasiet vienu no šīm opcijām:

Going to Internet (leiet internetā): Uzklikšķiniet, lai sērfotu internetā.

Simply Wireless Security Setting (Vienkārša interneta drošības iestatīšana): Uzklikšķiniet, lai konfigurētu bezvadu drošības iestatījumus.

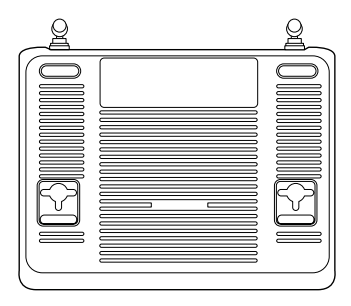

#### Interneta pieslēguma manuāla iestatīšana

#### Lai manuāli iestatītu savu interneta pieslēgumu:

 Ja ASUS QIS nevar automātiski noteikt Jūsu interneta pieslēguma veidu, uzklikšķiniet uz Skip to manual settings (Pāriet uz manuāliem iestatījumiem).

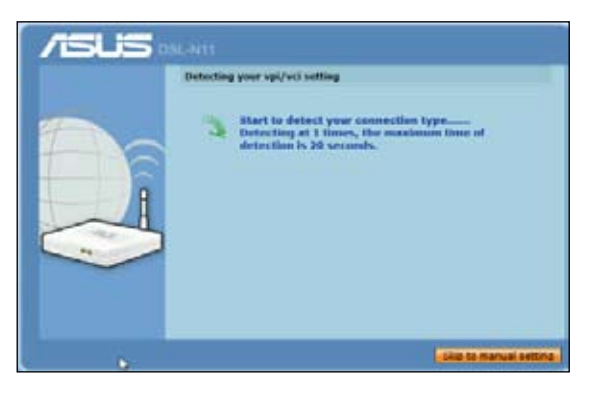

- Atlasiet savu Country (Valsti) un ISP, tad uzklikšķiniet uz Next (Nākamais). Ja Jūsu valsts un ISP nav sarakstā, atlasiet Not list (Nav sarakstā) un iedrukājiet savu VPI un VCI, tad uzklikšķiniet uz Next (Nākamais). Jūs varat uzzināt VPI/ VCI no sava interneta pakalpojumu sniedzēja.
- 3. Pieteikšanās lapā ievadiet noklusēto lietotāja vārdu (admin) un paroli (admin).
- 4. Maršrutētājs atbalsta šādus pieslēguma veidus: PPP pa ATM (PPPoA), PPP pa Ethernet (PPPoE), MAC Encapsulation Routing (MER), IP pa ATM (IPoA) un Bridging. Atlasiet savu pieslēguma veidu un izpildiet ekrānā redzamos norādījumus.

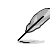

Ø

Saņemiet vajadzīgo informāciju par savu interneta pieslēguma veidu no sava interneta piešlēguma sniedzēja (ISP).

5. Kad viss izdarīts, uzklikšķiniet uz Save/Reboot (Saglabāt/Atsāknēt).

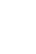

Piezīme: Lai iegūtu plašāku ASUS QIS funkciju informāciju, izmantojiet lietotāja rokasgrāmatu, kura ir iekļauta atbalsta CD.

# 1. A hardver beállítása

#### Vezetékes kapcsolat

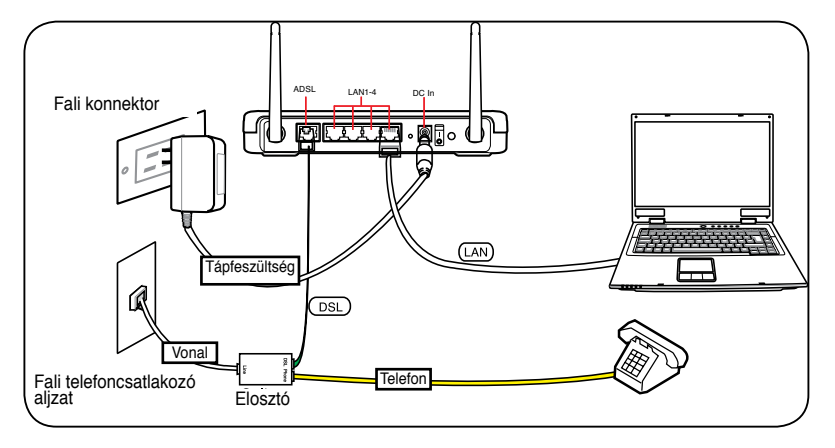

#### Vezeték nélküli kapcsolat

Į

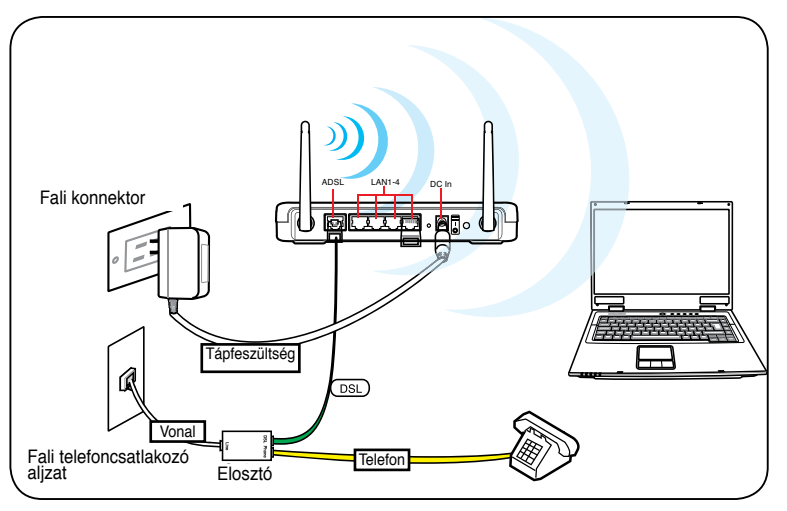

**Megjegyzés:** Vezeték nélküli kapcsolat létrehozásához használjon IEEE 802.11b/g/nkompatibilis WLAN-kártyát. A vezeték nélküli kapcsolat létrehozásának folyamatáról a vezeték nélküli adapter felhasználói útmutatójában olvashat részleteket.

### Rögzítési lehetőségek

Az összeszerelést nem igénylő, azonnal üzemképes ASUS DSL-N11 vezeték nélküli útválasztó megemelt, sima, egyenletes felületen (pl. iratszekrényen vagy könyvespolcon) való elhelyezéshez és használathoz lett kialakítva. Az eszköz falon vagy mennyezeten való rögzítéshez is átalakítható.

Az ASUS DSL-N11 eszköz rögzítése:

- Keresse meg az alsó részen található két rögzítőkampót.
- 2. Jelöljön ki a falon vagy egy megemelt, sima, egyenletes felületen két felső lyukat.
- 3. Rögzítsen két csavart a lyukakban oly módon, hogy csak az 1/4" jelölés látszódjon.
- 4. Erősítse rá az ASUS DSL-N11 útválasztón lévő kampókat a csavarokra.

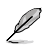

Megjegyzés: Ha az ASUS vezeték nélküli útválasztót nem lehet a csavarokon rögzíteni, vagy a rögzítés túl laza, állítsa be újra a csavarokat.

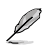

Ø

Amikor a készüléket falra szereli, győződjön meg arról, hogy az ASUS vezeték nélküli router konnektor közelében van.

## 2. Az ASUS Quick Internet Setup (ASUS gyors internet-beállítás (QIS)) használata

Alapértelmezésképpen az ASUS vezeték nélküli router nem rendelkezik biztonsági titkosítással. A hálózat rosszindulatú támadásokkal és engedély nélküli eléréssel szembeni védelmének érdekében kattintson az Advanced Setting (Speciális beállítások) > Wireless (Vezeték nélküli) elemre a webes felhasználói felületen (GUI). A további részleteket illetően tekintse meg a támogató CD-n lévő felhasználói útmutatót.

Az ASUS Quick Internet Setup (ASUS gyors internet-beállítás (QIS)) automatikusan érzékeli az Ön internet-kapcsolatának beállításait. Ha az ASUS vezeték nélküli router nem tudja automatikusan észlelni az Ön internetkapcsolatának típusát, elképzelhető, hogy manuálisan kell elvégeznie az internetkapcsolat beállítását.

Az ASUS Quick Internet Setup (ASUS gyors internet-beállítás (QIS)) használata:

- Indítsa el a böngészőprogramot. Várjon kb. 20 másodpercig, amíg a QIS automatikusan érzékeli az internet-kapcsolat típusát.
- 2. Billentyűzze be a kapcsolat felhasználónevét és jelszavát, majd kattintson az Apply (Alkalmaz) gombra.
- 3. Miután megtörtént az internet-kapcsolat beállítása, válasszon az alábbi lehetőségek közül:

Going to Internet (Kapcsolódás az internethez): kattintson rá, hogy az interneten szörfölhessen.

Simply Wireless Security Setting (Egyszerű vezeték nélküli biztonság beállítása): kattintson rá a vezeték nélküli biztonsági beállítások módosításához.

#### Az internet-kapcsolat kézi beállítása

#### Az internet-kapcsolat kézi beállítása:

 Ha az ASUS QIS nem tudja automatikusan érzékelni az Ön internetkapcsolatának típusát, kattintson a Skip to manual settings (Ugrás a kézi beállításokra) elemre.

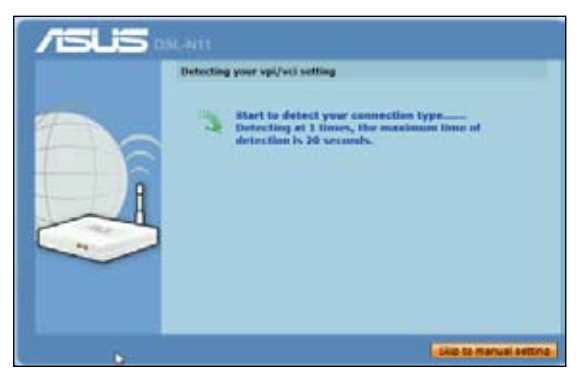

- Adja meg a Country (Ország) és ISP (Internet-szolgáltató) elemeket, majd kattintson a Next (Tovább) gombra. Ha az Ön országa és internet-szolgáltatója nem szerepelnek a listán, jelölje ki a Not list (Nincs a listán) elemet, majd gépelje be a VPI majd VCI adatokat, és kattintson a Next (Tovább) gombra. A VPI/VCI értékeket illetően az internet-szolgáltatónál érdeklődhet.
- 3. A bejelentkezési oldalon írja be az alapértelmezett felhasználónevet (**admin**) és jelszót (**admin**).
- 4. A router ezen kapcsolattípusokat támogatja: PPP over ATM (PPPoA), PPP over Ethernet (PPPoE), MAC Encapsulation Routing (MER), IP over ATM (IPoA), és hídba kapcsolás. Válassza ki a kapcsolat típusát, majd kövesse a kijelzőn megjelenő útmutatást.

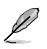

Szerezze be az internet-kapcsolathoz szükséges információkat az internet-szolgáltatótól (ISP).

5. Ha végzett, kattintson a Save/Reboot (Mentés/Újraindítás) elemre.

Þ

A ASUS QIS funkcióról további részleteket a támogatási CD-n található felhasználói útmutatóban olvashat.

# 1. Ustawienia sprzętowe

#### Połączenie przewodowe

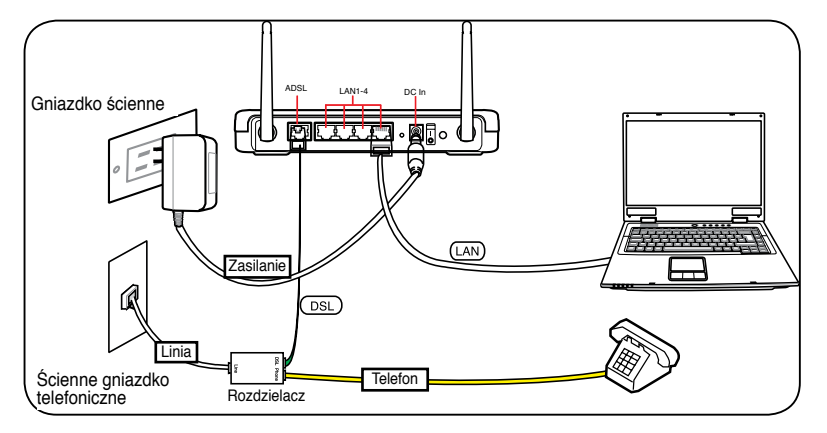

#### Połączenie bezprzewodowe

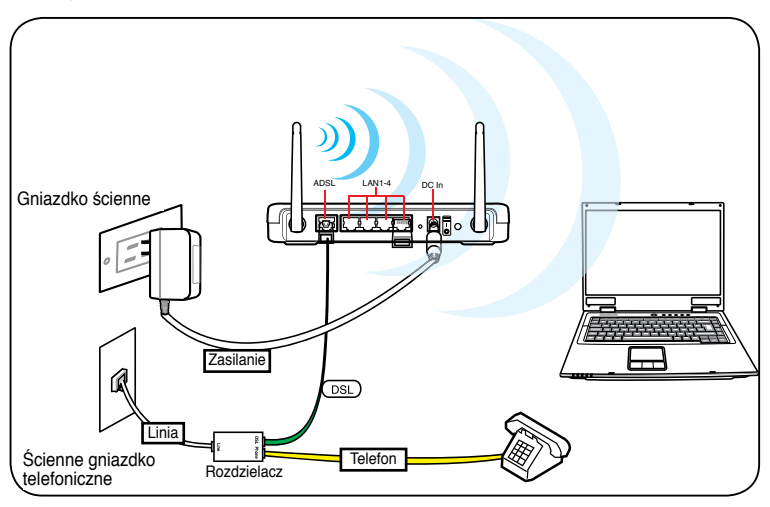

Ľ

Uwaga: Dla ustanowienia połączenia bezprzewodowego, użyj karty WLAN zgodnej z IEEE 802.11b/g/n. Sprawdź procedury połączenia bezprzewodowego w podręczniku użytownika.

# Opcje montażu

Po wyjęciu z opakowania, router bezprzewodowy ASUS DSL-N11 należy ustawić na płaskiej powierzchni, takiej jak szafka, czy półka na książki. Urządzenie może być także przekształcone do wersji montowanej na ścianie lub na suficie.

W celu montażu ASUS DSL-N11:

1. Odszukaj pod spodem dwa zaczepy montażowe.

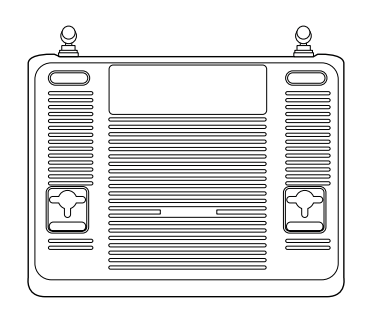

- 2. Odznacz na ścianie lub na wznoszącej się płaskiej powierzchni dwa górne otwory.
- 3. Dokręć dwie śruby, aż do pozostawienia 1/4" długości.
- 4. Ustaw zaczepy ASUS DSL-N11 na śrubach.

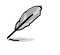

Uwaga: Wyreguluj ponownie śruby, jeśli nie można zaczepić routera bezprzewodowego ASUS na dwóch śrubach lub, jeśli połączenie jest zbyt luźne.

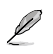

Podczas montażu na ścianie należy upewnić się, że bezprzewodowy router ASUS znajduje się w pobliżu gniazda zasilania.

### 2. Używanie ASUS QIS (Quick Internet Setup (Szybkie ustawienia połaczenia z Internetem))

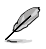

Domyślnie, bezprzewodowy router ASUS nie ma ustawionego szyfrowania zabezpieczającego. W celu zabezpieczenia sieci przed złośliwymi atakami lub nieautoryzowanym dostępem, kliknij Advanced Setting (Ustawienia zaawansowane) > Wireless (Bezprzewodowa) w graficznym interfejsie użytkownika sieci web. Dalsze szczegółowe informacje można uzyskać w podręczniku użytkownika na pomocniczym dysku CD.

Funkcja ASUS QIS (Quick Internet Setup (Szybkie ustawienia połączenia z Internetem)) automatycznie wykrywa ustawienia połączenia z Internetem. Jeśli bezprzewodowy router ASUS nie wykrywa automatycznie typu połączenia z Internetem, można ręcznie ustawić połączenie z Internetem.

Używanie ASUS QIS (Quick Internet Setup (Szybkie ustawienia połączenia z Internetem)):

- 1. Uruchom przeglądarkę sieci web. Zaczekaj około 20 sekund na automatyczne wykrycie przez QIS typu połączenia z Internetem.
- 2. Wprowadź nazwę użytkownika i hasło typu połączenia, a następnie kliknij Apply (Zastosuj).
- Po zakończeniu ustawień typu połączenia z Internetem, wybierz spośród tych opcji: Going to Internet (Przechodzenie do Internetu): Kliknij, aby surfować po Internecie.

**Simply Wireless Security Setting** (Proste ustawienia zabezpieczenia z Internetem): Kliknij, aby skonfigurować ustawienia zabezpieczenia połączenia bezprzewodowego.

#### Ręczne ustawienia połączenia z Internetem

W celu ręcznego ustawienia połączenia z Internetem:

1. Jeśli ASUS QIS nie wykryje automatycznie typu połączenia z Internetem, kliknij Skip to manual settings (Przejdź do ustawień ręcznych).

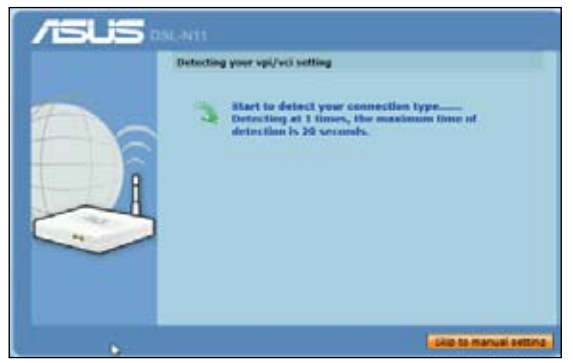

- Wybierz Country (Kraj) i ISP, a następnie kliknij Next (Dalej). Jeśli na liście nie ma kraju i ISP, wybierz Not list (Brak na liście) i wprowadź VPI oraz VCI, a następnie kliknij Next (Dalej). Można zapytać ISP o wartości VPI/VCI.
- Na stronie logowania, wprowadź domyślną nazwę użytkownika (admin) i hasło (admin).
- Router obsługuje następujące rodzaje połączeń: PPP over ATM (PPPoA), PPP over Ethernet (PPPoE), MAC Encapsulation Routing (MER), IP over ATM (IPoA) oraz Bridging. Wybierz typ połączenia i wykonaj instrukcje ekranowe.

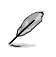

Uzyskaj wymagane informacje dotyczące typu połączenia z Internetem od ISP (Internet Service Provider (Dostawca usługi połączenia z Internetem)).

5. Po zakończeniu, kliknij Save/Reboot (Zapisz/Uruchom ponownie).

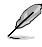

Dalsze szczegółowe informacje dotyczące ASUS QIS znajdują się w podręczniku użytkownika na pomocniczym dysku CD.

# 1. Configurarea hardware

#### Conectare cu fir

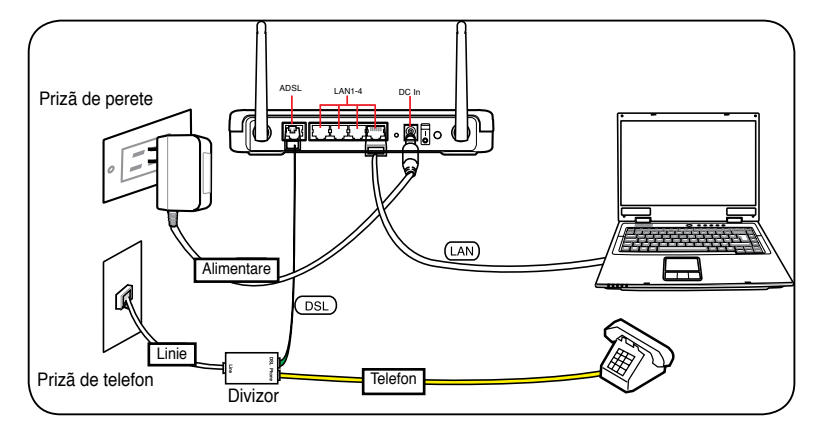

#### Conctare fără fir

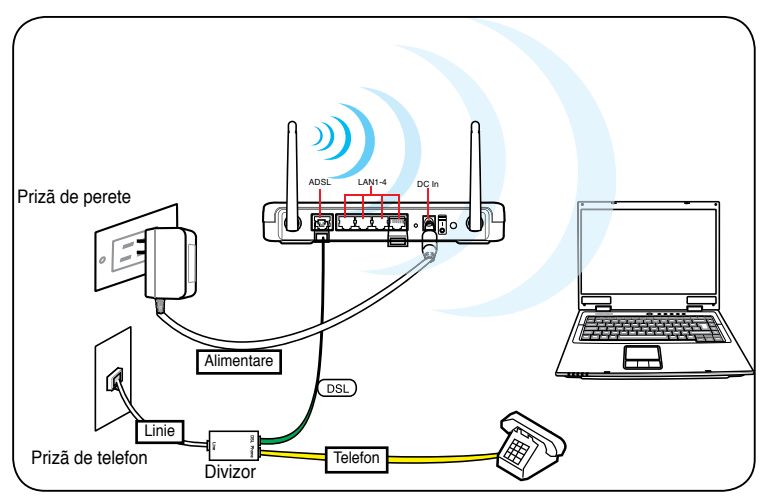

Notă: Pentru a stabili o conexiune fără fir, folosiți un card IEEE 802.11b/g/n compatibil WLAN. Consultați manualul adaptorului fără fir pentru procedurile de conectare fără fir.

### Opțiuni de montare

Afară din cutie, routerul fără fir ASUS DSL-N11 este creat pentru a fi aşezat pe o suprafață plană ridicată precum Unitatea poate fi, de asemenea, modificată pentru a fi montată pe un perete sau tavan.

Montarea ASUS DSL-N11:

- 1. Căutați în partea de dedesubt cele două cârlige de montare.
- 2. Realizați două găuri pe un perete sau pe o suprafață plată.

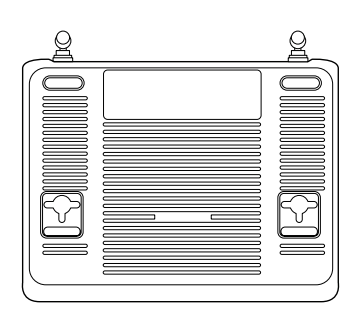

- Strângeți cele două şuruburi până când numai 1/4" din acestea rămâne la suprafaţă.
- 4. Fixați cârligele ASUS DSL-N11 pe șuruburi.

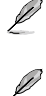

Notă: Modificați șurubele dacă nu puteți fixa routerul fără fir ASUS ori prinderea este prea plană.

La montarea pe perete, asigurați-vă că ruterul wireless ASUS se află aproape de o priza de alimentare.

### 2. Utilizarea funcției ASUS de Configurare Rapidă a Conexiunii la Internet

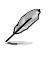

În mod implicit nu există criptare de securitate pentru ruterul wireless ASUS. Pentru a proteja rețeaua dvs. de atacuri malitoase sau accesul neautorizat, faceți clic pe Advanced Setting (Setare Avansată) > Wireless de pe GUI web. Pentru mai multe detalii, consultați manualul de utilizare de pe CD-ul de asistență.

Funcția ASUS de Configurare Rapidă a Conexiunii la Internet (QIS) detectează automat setările de conexiune la Internet. Dacă ruterul wireless ASUS nu poate detecta automat tipul dvs. de conexiune la Internet, va trebui să configurați manual setările dvs. de conectare la Internet.

Utilizarea funcției ASUS de Configurare Rapidă a Conexiunii la Internet (QIS):

- 1. Lansați browser-ul web. Așteptați aproximativ 20 de secunde pentru ca QIS sa detecteze automat tipul dvs. de conexiune la Internet.
- Tastaţi numele de utilizator şi parola tipului dvs. de conexiune, apoi faceţi clic pe Apply (Aplicare).
- După terminarea configurării tipului de conexiune la Internet, selectați oricare dintre aceste opțiuni:

Going to Internet (Accesul la Internet): Clic pentru navigare pe Internet.

Simply Wireless Security Setting (Selectați Setarea de Securitate Wireless): Clic pentru a configure setările de securitate wireless.

#### Configurarea manuală a conexiunii dvs. la Internet

Pentru a configure manual conexiunea dvs. la Internet:

1. Dacă funcția ASUS QIS nu poate detecta automat tipul dvs. de conexiune la Internet, faceți clic pe **Skip to manual settings (Salt la setările manuale).** 

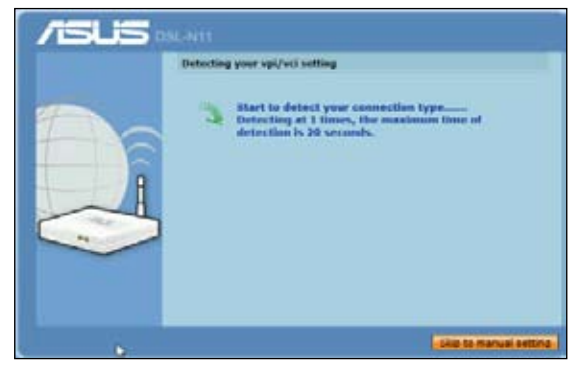

- Selectați Country (Ţara) şi ISP, faceți apoi clic pe Next (Următorul). Dacă țara şi ISP-ul dvs. nu se află în listă, selectați Not list (Imposibil de listat) şi tastați VPI-ul şi VCI-ul dvs. li faceți apoi clic pe Next (Următorul). Puteți solicita ISPul dvs. pentru valorile VPI/VCI.
- 3. Pe pagina de login, introduceți numele de utilizator implicit (**admin**) și parola (**admin**).
- Ruterul acceptă aceste tipuri de conexiune: PPP prin ATM (PPPoA), PPP prin Ethernet (PPPoE), MAC Encapsulation Routing (MER), IP prin ATM (IPoA), şi Bridging. Selectaţi tipul dvs. de conexiune şi urmaţi instrucţiunile de pe ecran.

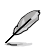

Informațiile necesare privind tipul dvs. de conexiune la Internet le obțineți de la Furnizorul dvs. de Servicii de Internet (ISP).

5. Când ați terminat, faceți clic pe Save/Reboot (Salvare/Repornire).

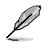

Pentru mai multe detalii despre ASUS QIS, consultați manualul inclus pe CD suport.

# 1. Подключение

#### Проводное

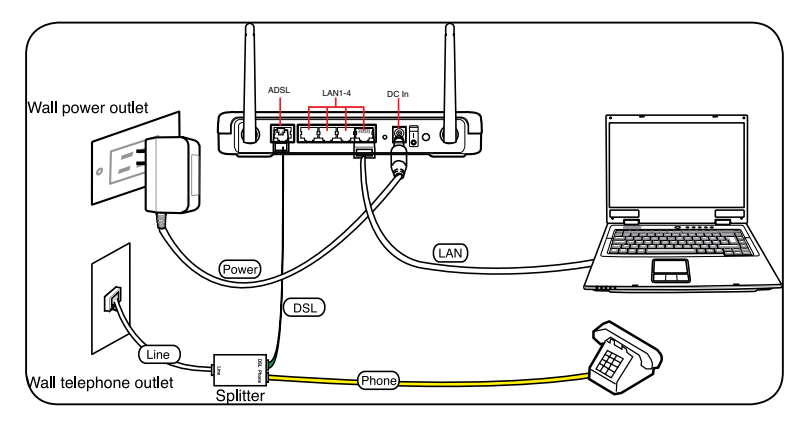

#### Беспроводное

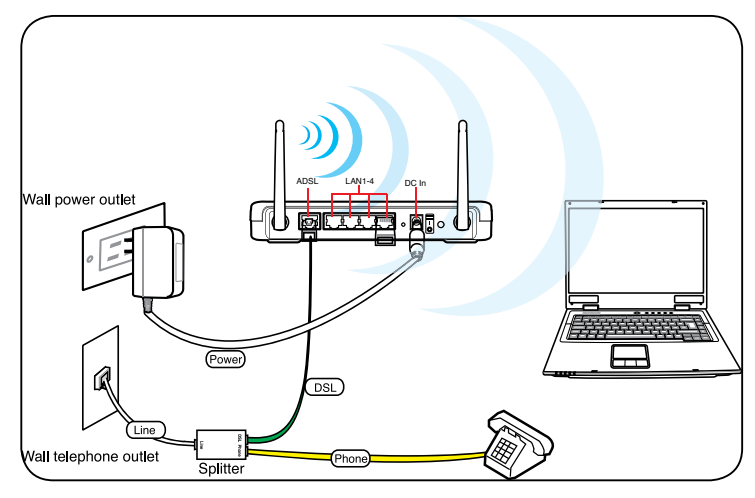

L

Для установки беспроводного соединения используйте карту, совместимую со стандартом IEEE 802.11b/g/n. Процедуру подключения смотрите в руководстве адаптера для беспроводных сетей.

#### Размещение

Роутер предназначен для установки на плоской поверхности, например на столе или шкафу. Устройство также можно прикрепить на стену.

Для крепления роутера выполните следующее:

- 1. Найдите на нижней стороне две монтажных скобы.
- Отметьте на плоской поверхности место для двух отверстий.
- 3. Закрутите два винта на три четверти.
- 4. Повесьте роутер на винты.

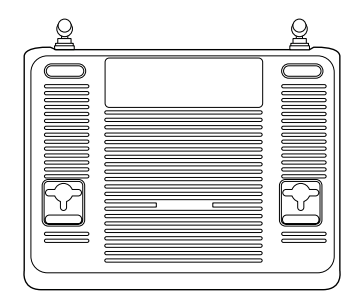

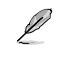

**Примечание:** Поправьте винты, если вы не можете повесить роутер или он висит слишком свободно.

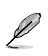

При размещении на стене, убедитесь что роутер расположен рядом с розеткой электропитания.

# 2. Использование ASUS Quick Internet Setup (QIS)

По умолчанию шифрование не установлено. Для защиты вашей сети от злонамеренных атак и несанкционированного доступа, нажмите Advanced Setting > Wireless в веб-GUI. Дополнительную информацию смотрите в руководстве пользователя на компакт-диске.

Функция ASUS Quick Internet Setup (QIS) автоматически определяет тип интернет-соединения. Если роутер не может определить тип вашего интернетсоединения, сделайте это вручную.

Для использования ASUS Quick Internet Setup (QIS) выполните следующее:

- 1. Запустите браузер. Подождите около 20 секунд пока QIS определяет тип интернет-соединения.
- 2. Введите имя пользователя и пароль для вашего соединения, затем нажмите **Apply**.
- После установки интернет-соединения выберите любую из следующих опций:

Going to Internet: Нажмите для серфинга в интернете.

Simply Wireless Security Setting: Нажмите для конфигурации настроек безопасности.

#### Установка интернет-соединения вручную Для установки интернет-соединния вручную выполните следующее:

1. Если ASUS QIS не может определить тип интернет-соединения, нажмите Skip to manual settings.

| /ISLIS MAN |                                                                                                    |
|------------|----------------------------------------------------------------------------------------------------|
|            | Detecting your vpi/vci setting                                                                                  |
|            | 3 Start to detect your connection type<br>Detection at 1 three, the maximum time of<br>detection is 30 seconds. |
|            | Life to Manual anting                                                                                           |

- 2. Выберите Country и ISP, затем нажмите Next. Если вашей страны или провайдера нет в списке, выберите Not list и введите VPI и VCI, затем нажмите Next. Значения VPI/VCI можете спросить у провайдера.
- 3. На странице входа введите имя пользователя по умолчанию (admin) и пароль (admin).
- 4. Роутер поддерживает следующие типы соединения: PPP over ATM (PPPoA), PPP over Ethernet (PPPoE), MAC Encapsulation Routing (MER), IP over ATM (IPoA), и Bridging. Выберите тип вашего соединения и следуйте инструкциям на экране.

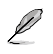

Необходимую информацию о типе вашего соединения можно получить у вашего провайдера (ISP).

5. Когда закончите, нажмите Save/Reboot.

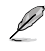

Дополнителную информацию об ASUS QIS смотрите в руководстве пользователя на компакт-диске.

28

## 1. Nastavljanje strojne opreme

# Žična povezava

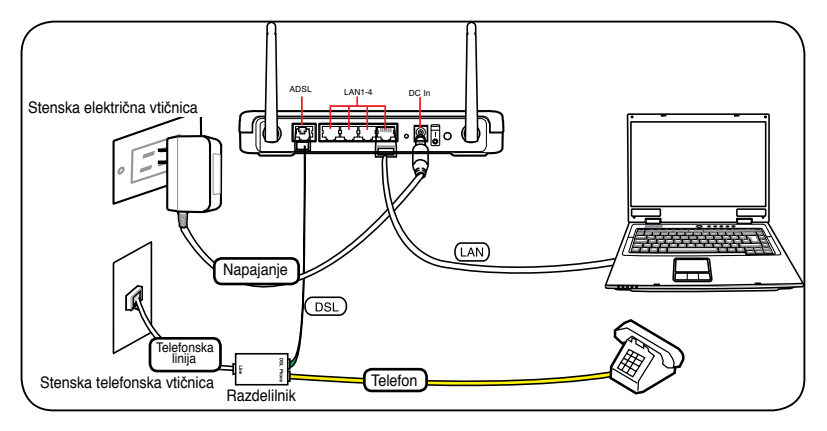

# Brezžična povezava

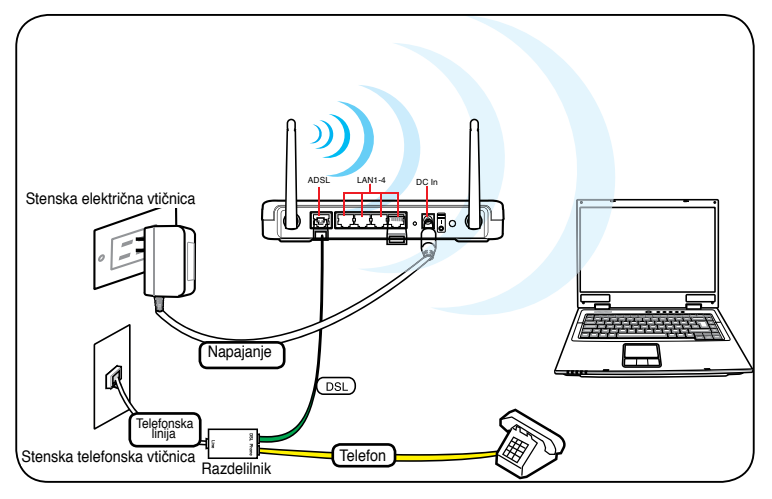

Za vzpostavitev brezžične povezave uporabljajte WLAN kartico, združljivo s standardom IEEE 802.11b/g/n. Za postopke vzpostavljanja brezžične povezave glejte uporabniški priročnik vaše enote za brezžično povezavo.

#### Možnosti namestitve

Brezžični usmerjevalnik ASUS je narejen tako, da ga lahko postavite na dvignjeno ravno površino, kot je omarica ali knjižna polica. Napravo se da predelati tudi za namestitev na steno ali na strop.

Za namestitev brezžičnega usmerjevalnika ASUS:

 Na spodnji strani poiščite dve namestitveni kljukici.

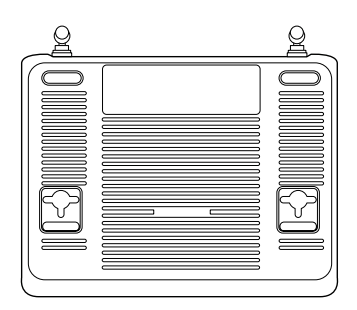

- 2. Na zidu ali na dvignjeni ravni površini označite dve odprtini.
- 3. Privijte dva vijaka, dokler ju ni videti samo 1/4".
- 4. Kljukici na brezžičnem usmerjevalniku ASUS nataknite na vijaka.

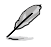

Ű

Opomba: Če brezžičnega usmerjevalnika ASUS ne morete natakniti na vijaka ali če sta slednja zrahljana, vijaka ponovno privijte.

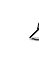

Pri nameščanju na steno pazite na to, da se brezžični usmerjevalnik ASUS nahaja v bližini vtičnice.

2. Uporaba hitre internetne namestitve ASUS (QIS)

Za brezžični usmerjevalnik ASUS privzeto ni varnostnega šifriranja. Da bi vaše omrežje zavarovali pred škodljivimi napadi in nepooblaščenimi dostopi, na spletnem GUI kliknite Advanced Setting (Dodatne nastavitve) > Wireless (Brezžično). Za podrobnejše informacije glejte navodila za uporabo, ki so na CD-ju.

Funkcija hitre internetne namestitve ASUS (QIS) samodejno zazna vaše nastavitve internetne povezave. Če brezžični usmerjevalnik ASUS ne more samodejno zaznati vrste vaše internetne povezave, boste morda morali internetno povezavo nastaviti ročno.

Za uporabo hitre internetne namestitve ASUS (QIS):

- 1. Zaženite spletni brskalnik. Počakajte približno 20 sekund, da QIS samodejno zazna vrsto vaše internetne povezave.
- Vnesite uporabniško ime in geslo za vrsto vaše povezavo, nato kliknite Apply (Uporabi).
- Ko je namestitev vrste internetne povezave končana, izberite katero od teh možnosti:

Going to Internet (Vstop v internet): Kliknite za brskanje po internetu.

Simply Wireless Security Setting (Preproste varnostne nastavitve za brezžično omrežje): Kliknite za konfiguracijo varnostnih nastavitev za brezžično omrežje.

#### Ročna nastavitev vaše internetne povezave

Za ročno nastavitev nastavitev vaše internetne povezave:

1. Če ASUS QIS ne more samodejno zaznati vrste vaše internetne povezave, kliknite **Skip to manual settings (Preskoči na ročne nastavitve).** 

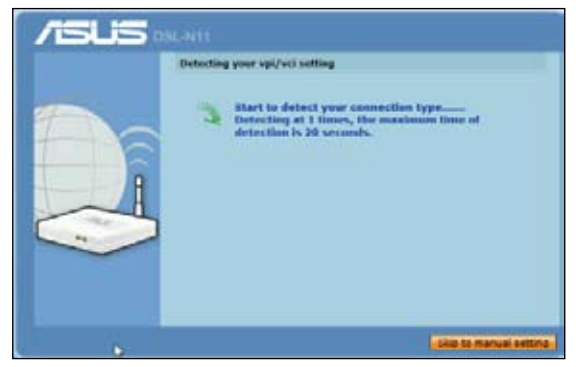

- Izberite Country (Država) in ISP (Ponudnik internetnih storitev), nato kliknite Next (Naprej). Če vaše države in ponudnika internetnih storitev ni na seznamu, izberite Not list (Ni na seznamu) in vnesite vaš VPI in VCI ter kliknite Next (Naprej). Za vrednosti VPI/VCI lahko vprašate vašega ponudnika internetnih storitev.
- 3. Na strani za vpis vnesite privzeto uporabniško ime (admin) in geslo (admin).
- 4. Usmerjevalnik podpira naslednje vrste povezave: PPP preko ATM (PPPoA), PPP preko Ethernet (PPPoE), MAC enkapsulacijsko usmerjanje (MER), IP preko ATM (IPoA), in premoščanje. Izberite vašo vrsto povezave in sledite navodilom na zaslonu.

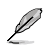

Zahtevane informacije o vrsti vaše internetne povezave dobite pri vašem ponudniku internetnih storitev (ISP).

5. Ko končate, kliknite Save/Reboot (Shrani/Ponovni zagon).

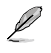

Za več podrobnosti o funkciji ASUS QIS glejte uporabniški priročnik, ki ga vsebuje CD s podporo.

# 1. Налаштування апаратного забезпечення

#### Дротове підключення

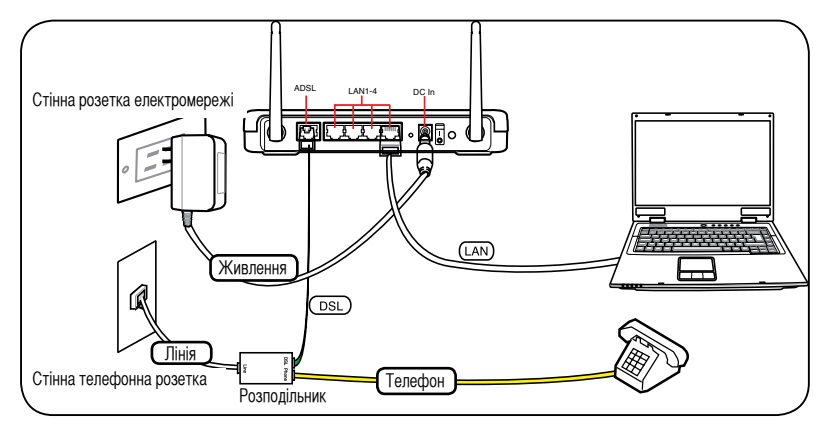

#### Бездротове підключення

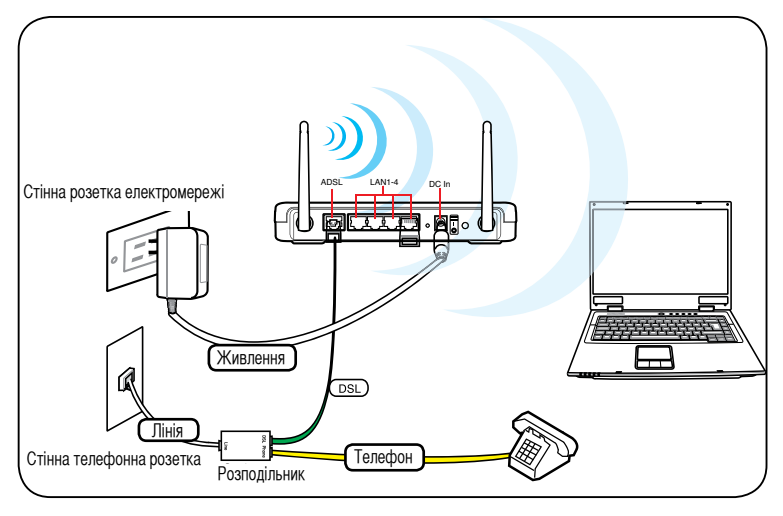

Į

Для встановлення дротового підключення, використовуйте карту WLAN, сумісну з IEEE 802.11b/g/n. Див. керівництво користувача до бездротового адаптера щодо процедур підключення.

## Варіанти підвішування

Щойнопридбаний бездротовий маршрутизатор ASUS DSL-N11 створений для розміщення на пласкій піднятій поверхні, такій, як сейф картотеки або книжкова полиця. Пристрій також можна модифікувати таким чином, щоб підвісити його на стіну або стелю.

Щоб підвісити ASUS DSL-N11:

 На нижній поверхні знайдіть два гачки для підвішування.

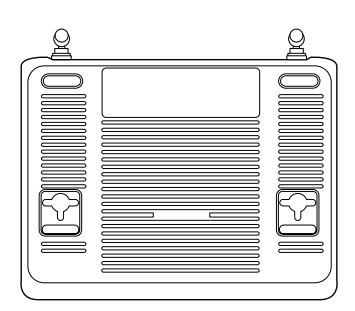

- 2. Відмітьте два верхні отвори на стіні або на піднятій пласкій поверхні.
- 3. Закрутіть два гвинти доти, доки назовні виступатиме лише 1/4 дюйма.
- 4. Вдягніть гачки ASUS DSL-N11 на гвинти.

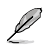

Відрегулюйте гвинти, якщо ви не можете вдягнути бездротовий маршрутизатор ASUS на гвинти, або якщо він погано тримається.

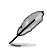

Підвішуючи бездротовий маршрутизатор ASUS на стіну, переконайтеся, що він розташований поруч із розеткою живлення.

# 2. Швидке налаштування через Інтернет ASUS (QIS)

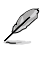

За замовчанням для бездротового маршрутизатора ASUS нема криптографічного захисту. Щоб захистити мережу від злісних нападів або неавторизованого доступу, клацніть Advanced Setting (Високотехнологічне налаштування) > Wireless (Бездротове) в Інтернет GUI. Подробиці див. у керівництві користувача на компакт-диску підтримки.

Функція швидкого налаштування через Інтернет ASUS (QIS) автоматично визначає налаштування підключення до Інтернет. Якщо бездротовий маршрутизатор ASUS не може автоматично визначити тип підключення до Інтернет, Вам може знадобитися вручну встановити налаштування підключення до Інтернет.

Щоб використовувати швидке налаштування через Інтернет ASUS (QIS):

- 1. Запустіть веб-браузер. Почекайте приблизно 20 секунд, поки QIS автоматично визначить тип підключення до Інтернет.
- 2. Введіть ім'я користувача та пароль типу підключення, потім клацніть по **Арріу** (Застосувати).
- Коли завершено налаштування типу підключення до Інтернет, виберіть будь-яку з цих опцій:

Going to Internet (Вихід в Інтернет): Клацніть, щоб переглядати сторінки в Інтернет.

Simply Wireless Security Setting (Просте налаштування бездротової безпеки): Клацніть, щоб конфігурувати налаштування бездротової безпеки.

#### Встановити підключення до Інтернет вручну

Щоб встановити підключення до Інтернет вручну:

1. Якщо ASUS QIS не може автоматично визначити тип підключення до Інтернет, клацніть по Skip to manual settings (Перейти до налаштувань вручну).

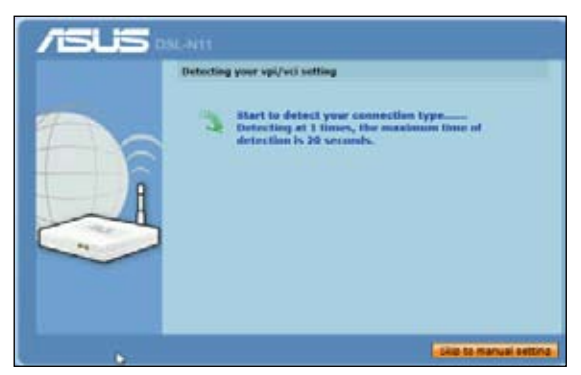

- 2. Виберіть Country (Країна) та ISP (Інтернет-провайдер), потім клацніть по Next (Далі). Якщо Ваших країни та Інтернет-провайдера нема у списку, виберіть Not list (Нема у списку) і введіть ідентифікатор віртуального маршруту та ідентифікатор віртуального каналу і клацніть по Next (Далі). Ви можете дізнатися в Інтернет-провайдера значення ідентифікатора віртуального маршруту та ідентифікатора віртуального каналу.
- 3. На сторінці входу до системи введіть ім'я користувача (admin) та пароль (admin) за замовчанням.
- Маршрутизатор підтримує такі типи підключення: PPP через ATM (PPPoA), PPP через Ethernet (PPPoE), маршрутизація пакетів MAC (MAC Encapsulation Routing (MER)), IP через ATM (IPoA) та ретрансляція. Виберіть Ваш тип підключення і виконуйте вказівки на екрані.
- Ľ

Отримайте необхідну інформацію про тип підключення до Інтернет від Інтернет-провайдера.

5. Завершивши клацніть по Save/Reboot (Зберегти/Перезавантажити систему).

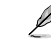

Детальніше про ASUS QIS див. керівництво користувача, яке міститься на компакт-диску підтримки.